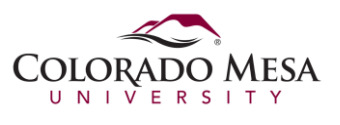

This document explains how to clear cache and cookies from Safari 8.0 or newer in OS X.

- 1. Open Safari.
- 2. Click **Safari** in the menu bar at the upper left hand side of your screen. In the menu that appears, click **Preferences**.

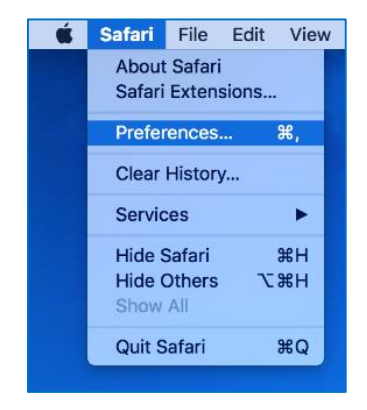

3. In the dialog box that appears, click the **Privacy** tab. Click the button **Remove All Website Data...**.

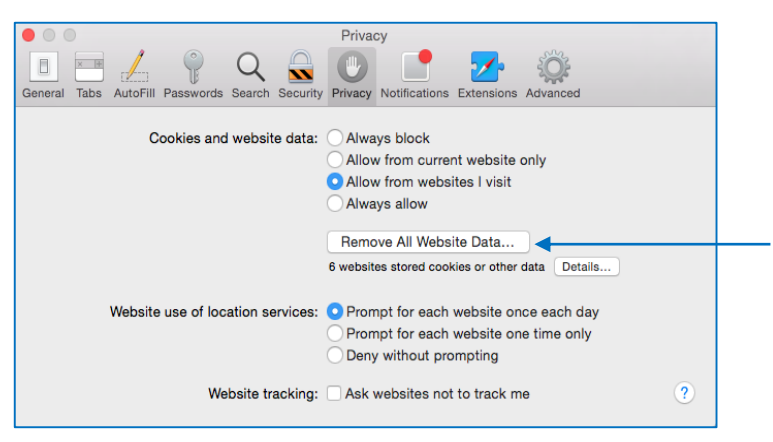

4. Click **Remove Now** in the pop up window that appears.

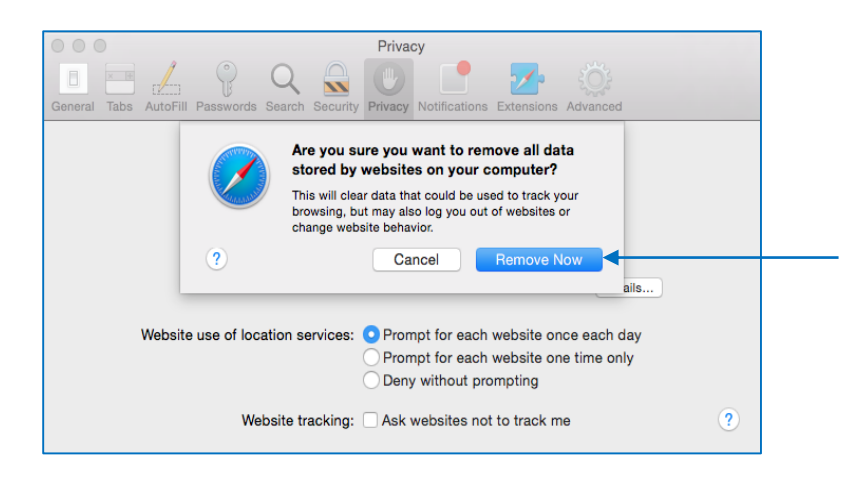